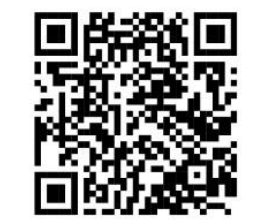

< ニチハARウォール特設サイト >

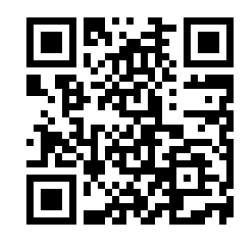

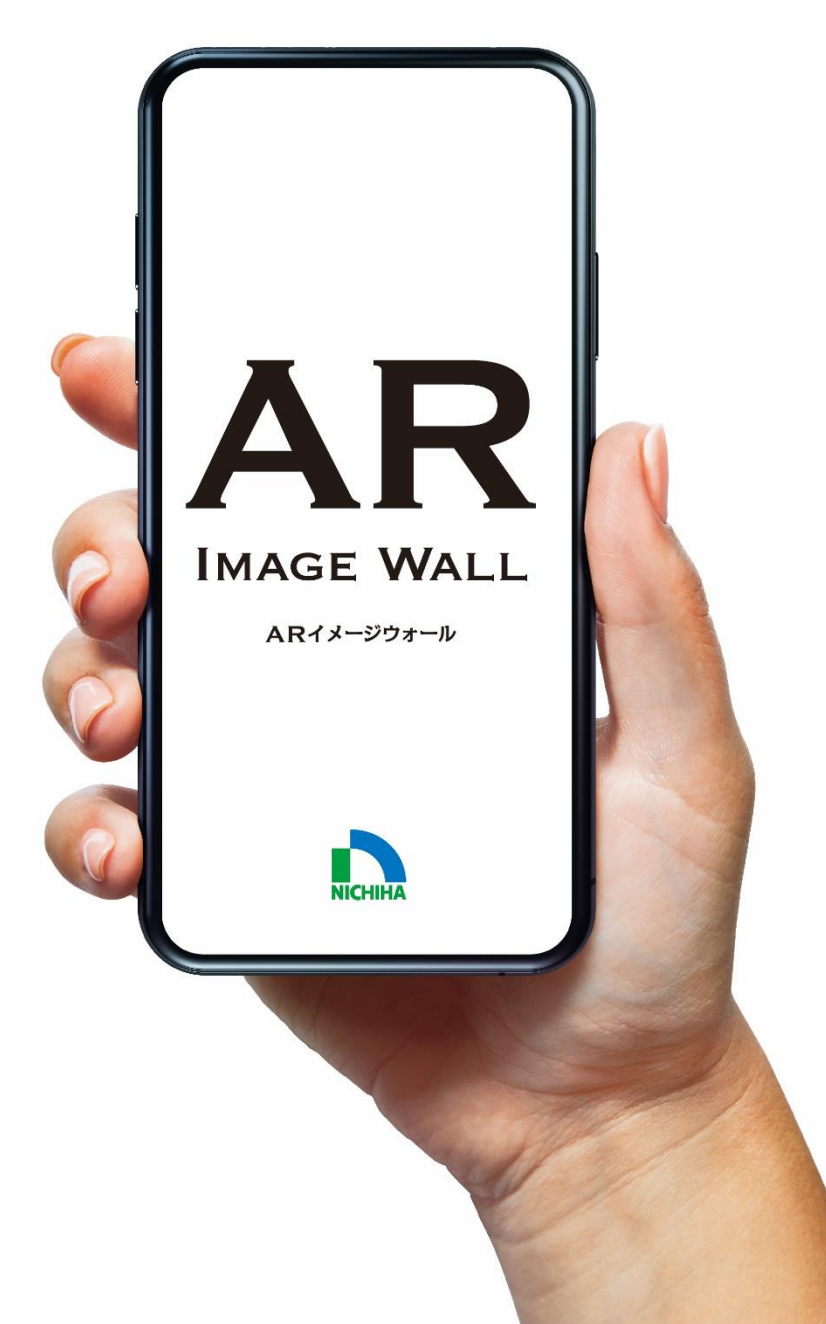

さあ、 新しいプレゼンテーションを 体験しよう! AR IMAGE WALL (ARイメージウォール)

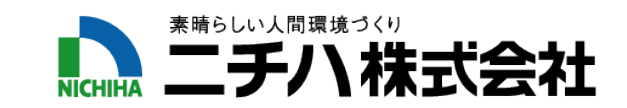

### AR IMAGE WALL(ARイメージウォール)

### ニチハから新たなプレゼンテーションツールをご提案。 いつでも、どこでも、「ニチハARイメージウォール」のサービスを開始します。

## ARって何?

#### ARとは、

「Augmented Reality(オーグメンティッド・リアリティ)」の略。 拡張現実と言われ、スマートフォンやタブレットを通して、 現実世界にデジタル情報を付加し、現実環境を拡張する 技術やサービスのことです。

「イメージ通りに家を建てたい」というお客様のご要望に 一層お応えします! It's REAL&Entertainment !

#### 【AR事例】

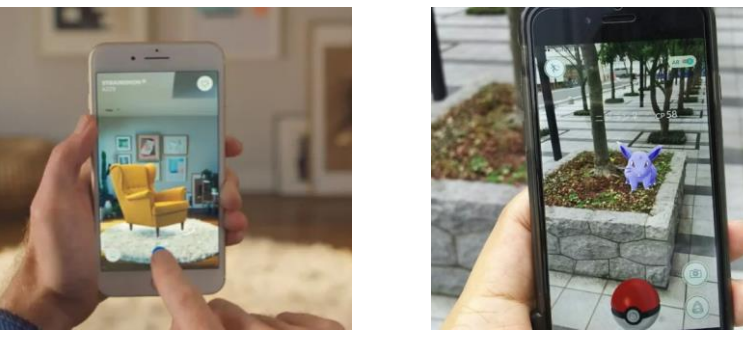

例1:IKEA 実際の部屋に家具の配置シミュレーションが可能 例2:ポケモンGO スマホ画面を通して現実の風景にキャラクターが存在

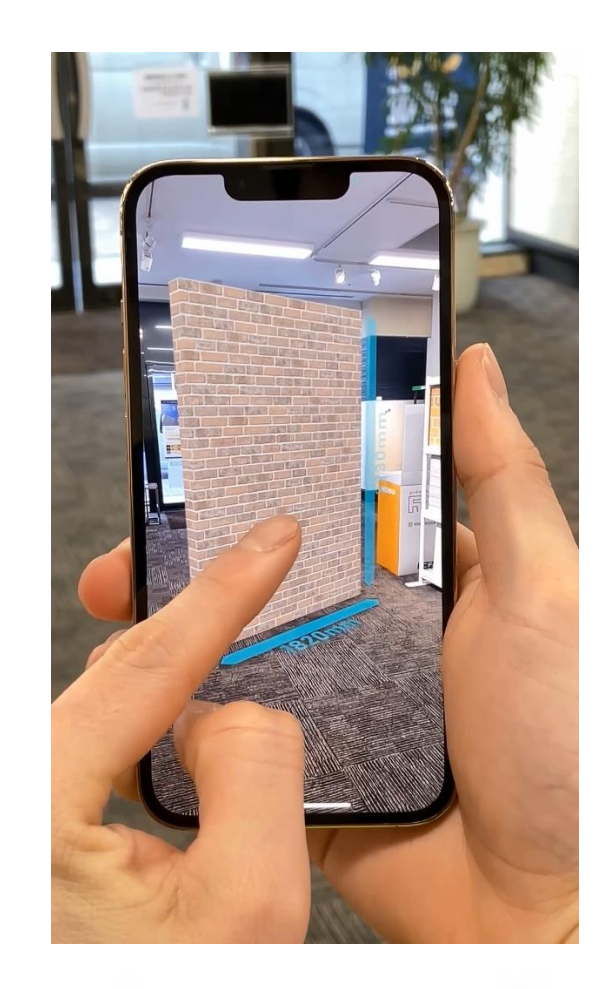

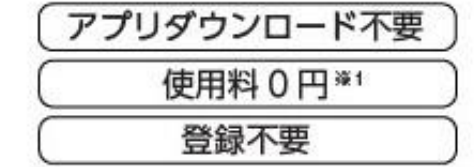

ご利用条件: Android、IPhone/IPad でご利用可能です。 ● Android: 「Google Play 開発者サービス」対応端末。 ※ Android端末の場合、「Google Play 開発者サービス(AR)」が必要です。 ● IPhone/IPad: IOS14以上が必要で、 Safari プラウザでの閲覧となります。

### このサービスでは、製品意匠のサイズ感や外壁の張り上がりイメージをいつでも、どこでも、簡単にシミュレーションできます。

しかも、利用のための情報登録や専用アプリなどは一切不要で、使用料もかかりません。※1

※1:インターネット接続による通信費は、別途サービス使用者様の負担になります。

### AR IMAGE WALL (ARTX-993-10) New Presentation

操作もカンタン、 2 次元コードを読み込むだけ 後は画面のアイコンをタップ

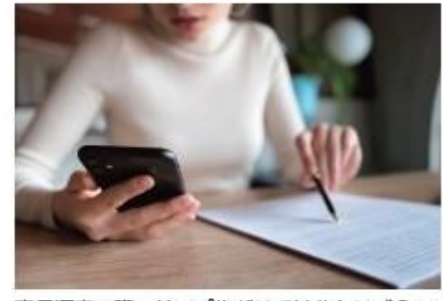

商品選定の際、サンプルだけでは分かりづらい 外壁の張り上がりをイメージしていただけます

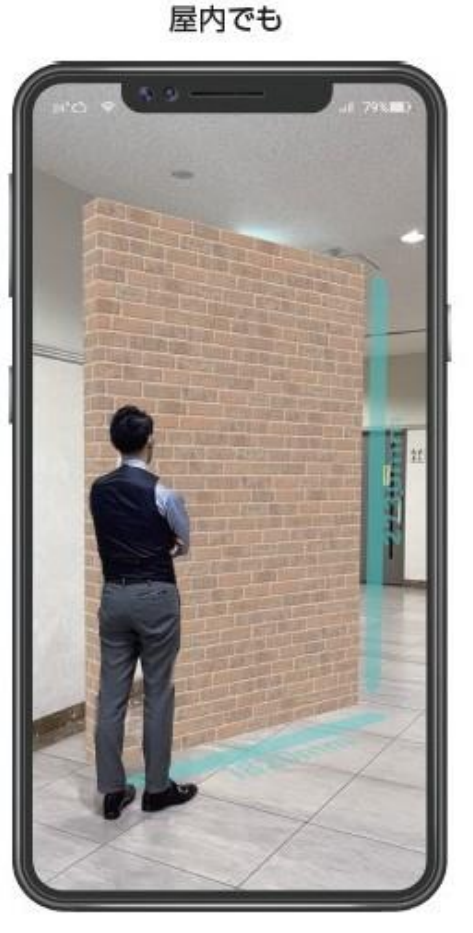

#### ニチハからの新しいプレゼンテーション提案、AR\*イメージウォール

スマートフォンや IPad をかざすだけで製品の大きさや・張り上がりイメージを いつでも、どこでも、シミュレーションできます。しかも、専用アプリや費用はかかりません。\*1

\*ARとは、「Augmented Reality (オーグメンテッド・リアリティ)」の略、 仮想空間の情報やコンテンツを現実世界に重ね合わせて表示することなどにより、現実を装張する技術やサービスのことです。

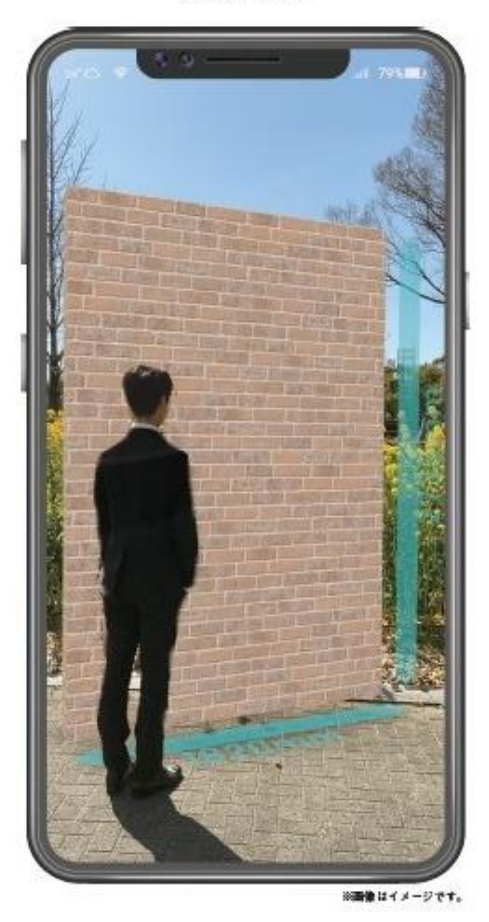

屋外でも

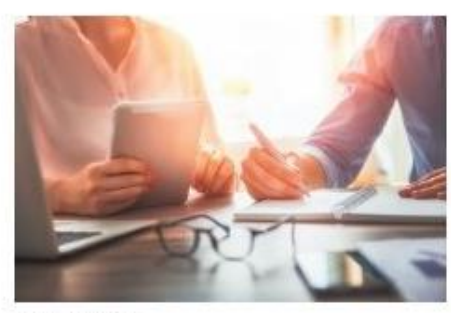

お施主様への プレゼンテーションとして

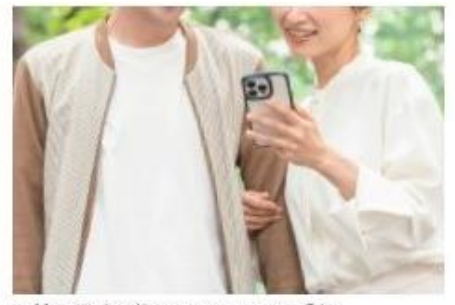

現地見学時に施工されたイメージを より感じていただけます

# ご利用方法①(ホームページ/スマホ編)

ARウォール専用URLはコチラ: <u>https://www.nichiha.co.jp/ar/</u>

### ① スマホで上記URLにアクセス

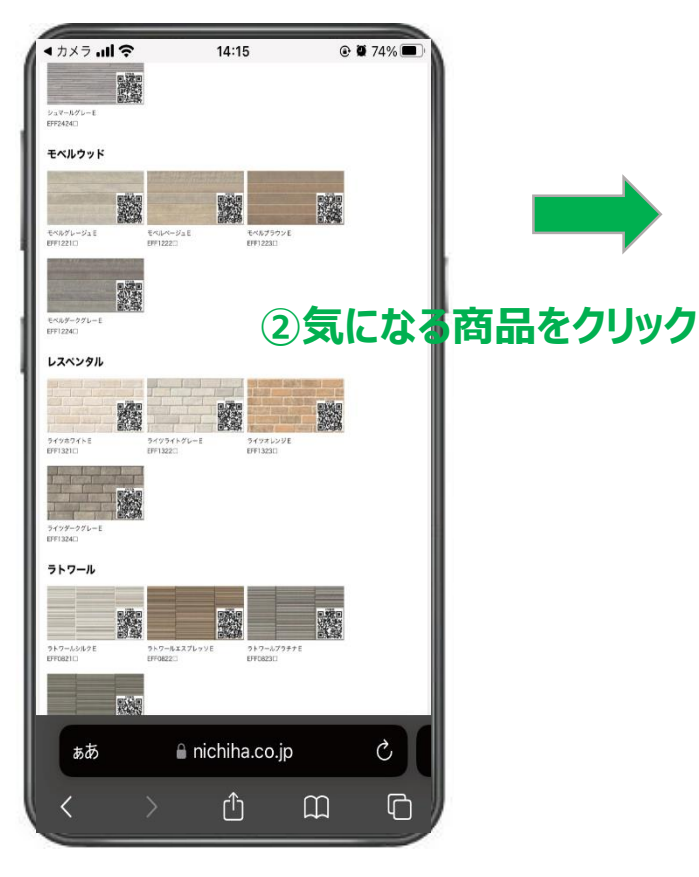

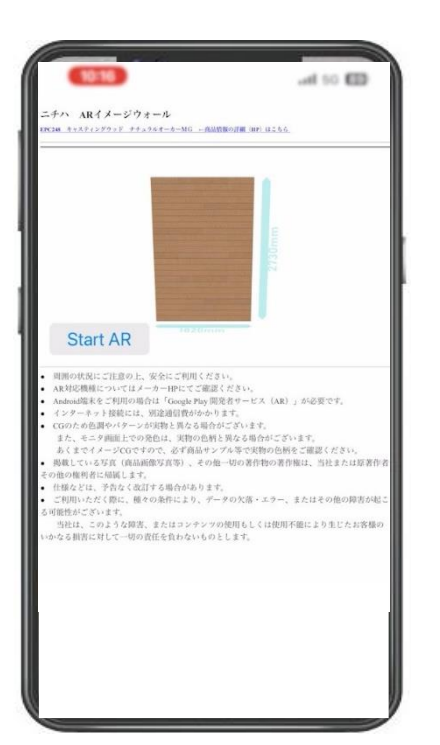

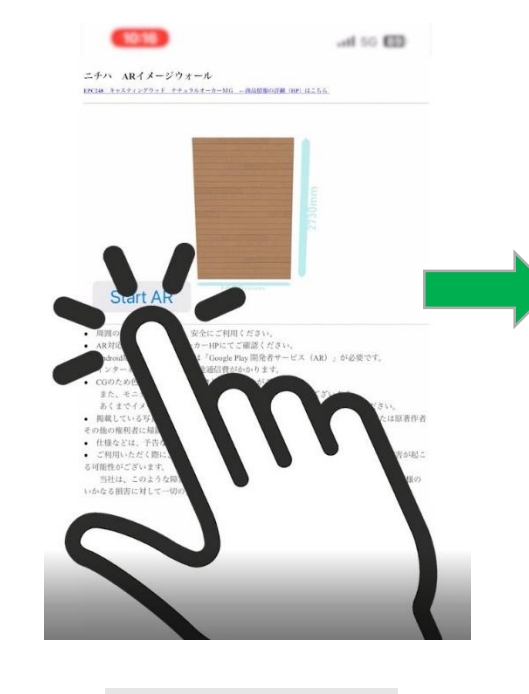

ARシミュレーション機能 》

スマホ/タブレットをかざして、 その場でARシミュレーション!

 Start AR

 ③アイコンをタップ

# ご利用方法②(QRコード読込編)

#### ■ご利用方法

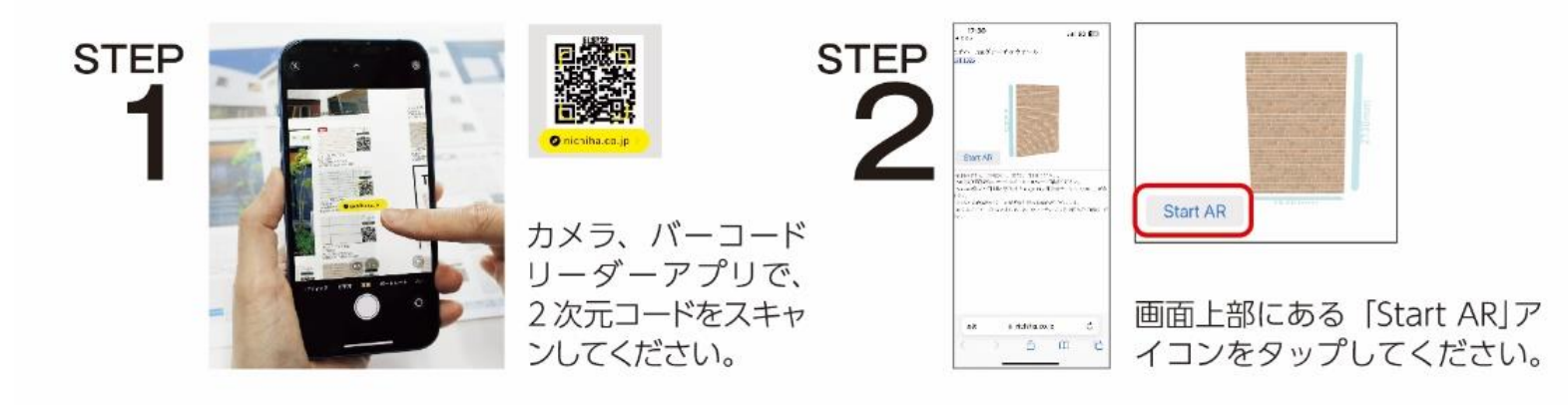

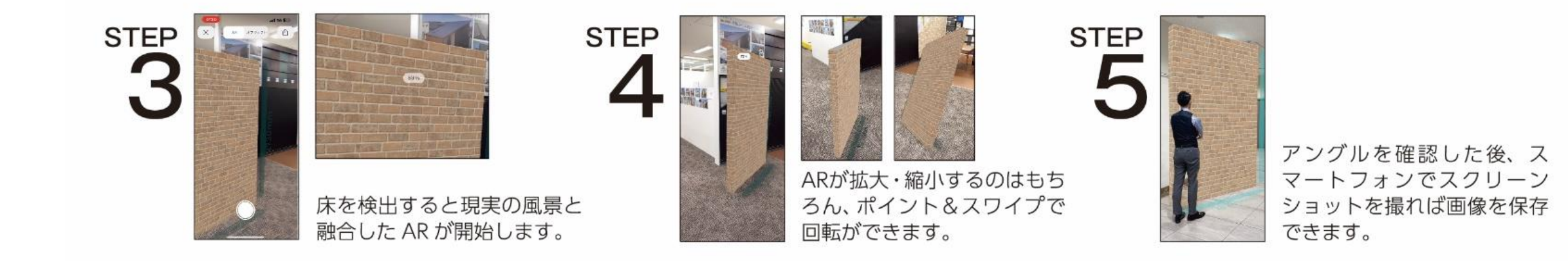

#### ご利用方法③(ホームページ/PC編) ホームページ(AR紹介ページ)にアクセス! 画面上に表示のQRコードを または、専用URLから: <u>https://www.nichiha.co.jp/ar/</u> スマホで読み込み! モエンアート COOL モエンエクセラート モエンサイディングS モエンサイディングM モエンサイディングW ヤンターサイディング FREES HHOT ビル・マンション・商業施設をご検討の方 ARシミュレーション機能 🕥 モエンエクセラード PICK UP タブから商品カテゴリー イフーカプレミアム を選択 EFF1224 AR MAGE WALL イフーカMGホワイト30 イフーカMGアイボリー30 イフーカMGグレー30 イフーカMGチャコール30 Lがりイメージをいつでも、どしても、シミュレーションできま しかし、小用アプリや食用はかかりません。 システートラルは現めために分析れたたいと ELS721 ELS722 ELS723 ELS724 ココノプレミアム ッオレンジE Onichiha.co.jp イツダークグ ABOUT US HEE1324 ココMGダークグレイ30 ココMGホワイト30 77MG # 17 × 11.30 ココMGオレンジ30 ELS711 ELS712 FLS713 ELS714 ビデオ 写真 ポートレー ビレリスプレミアム スマホ/タブレットをかざして、 その場でARシミュレーション! ビレリスMGホワイト30 ビレリスMGページュ30 ビレリスMGブラウン30 ビレリスMGチャコール30 ELS501 ELS502 ELS503 ELS504 < ニチハARウォール特設サイト >

# 操作方法(起動後の操作)

操作方法の動画はコチラ: <u>https://vimeo.com/nichiha/howtousear</u>

または、以下のQRコードで御確認下さい。

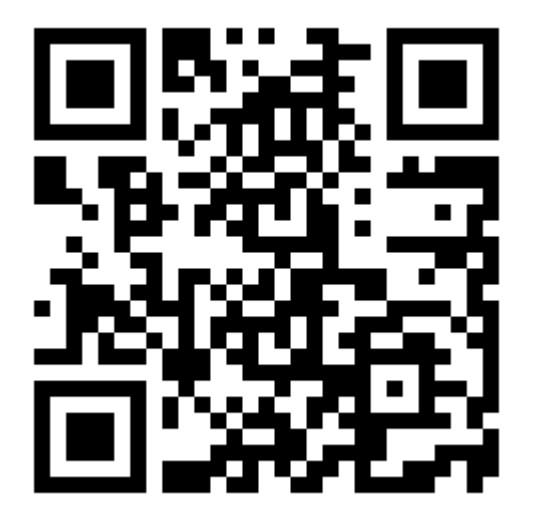

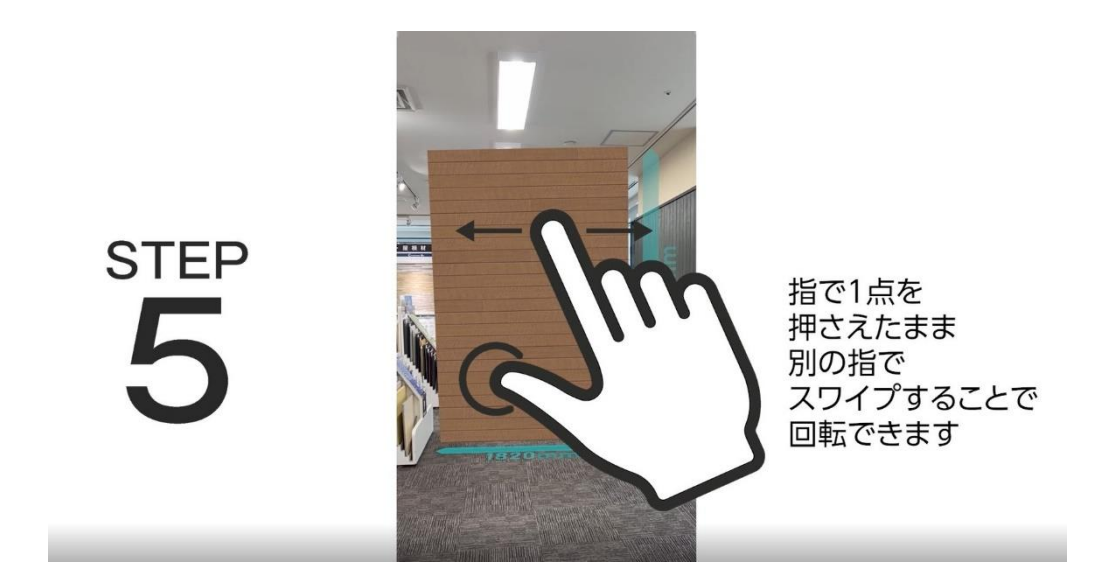

< ニチハARウォールの使い方 >

<参考>動画の1コマ

## ご利用上の注意点

- スマホのカメラ機能を使って現実の風景に3Dデータを合成表示しますが、以下の点に注意が必要です。
   ①スマホのカメラは自動的に色調や明るさを補正するため、<u>実際とは異なった色で画面表示</u>されます。
   実物サンプルとARモデルで異なる色調になるため、<u>必ず現物サンプルを確認するように誘導</u>して下さい。
   ②「AR Start」ボタンを押してカメラが起動してもARモデルが表示されない場合は、<u>右上の×で一旦中止</u>し、 再度「AR Start」ボタンを押してください。
   ③ iOS12以上では設定無しに利用可能ですが Android端末では「Google Play 開発者サービス(AR
  - ③ iOS12以上では設定無しに利用可能ですが、Android端末では「Google Play 開発者サービス(AR)」 が必要です。
- 2. 外壁材の表示について
  - ①タテ・ヨコ施工可能品は正面が横張り。裏面を縦張り表示にしています。

②COOL:正面がウマ張り。裏面をイモ張り表示にしています。 ③上記以外は全面横張り、または 縦張り。 ※表示の端は「出隅部」ではありません。シーリングの表現などはありませんのでご注意下さい。

3. 周囲の状況にご注意の上、安全にご利用ください。

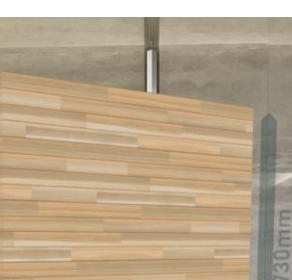

iOSの見え方 (やや暗め)

Androidの見え方 (明るめ)

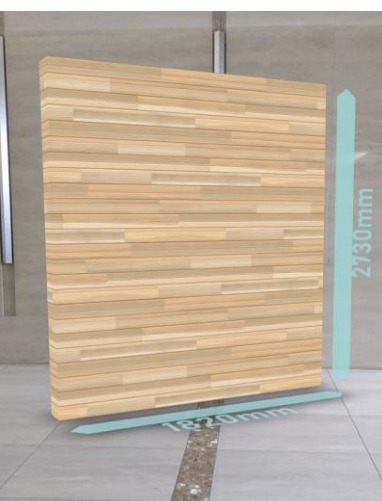

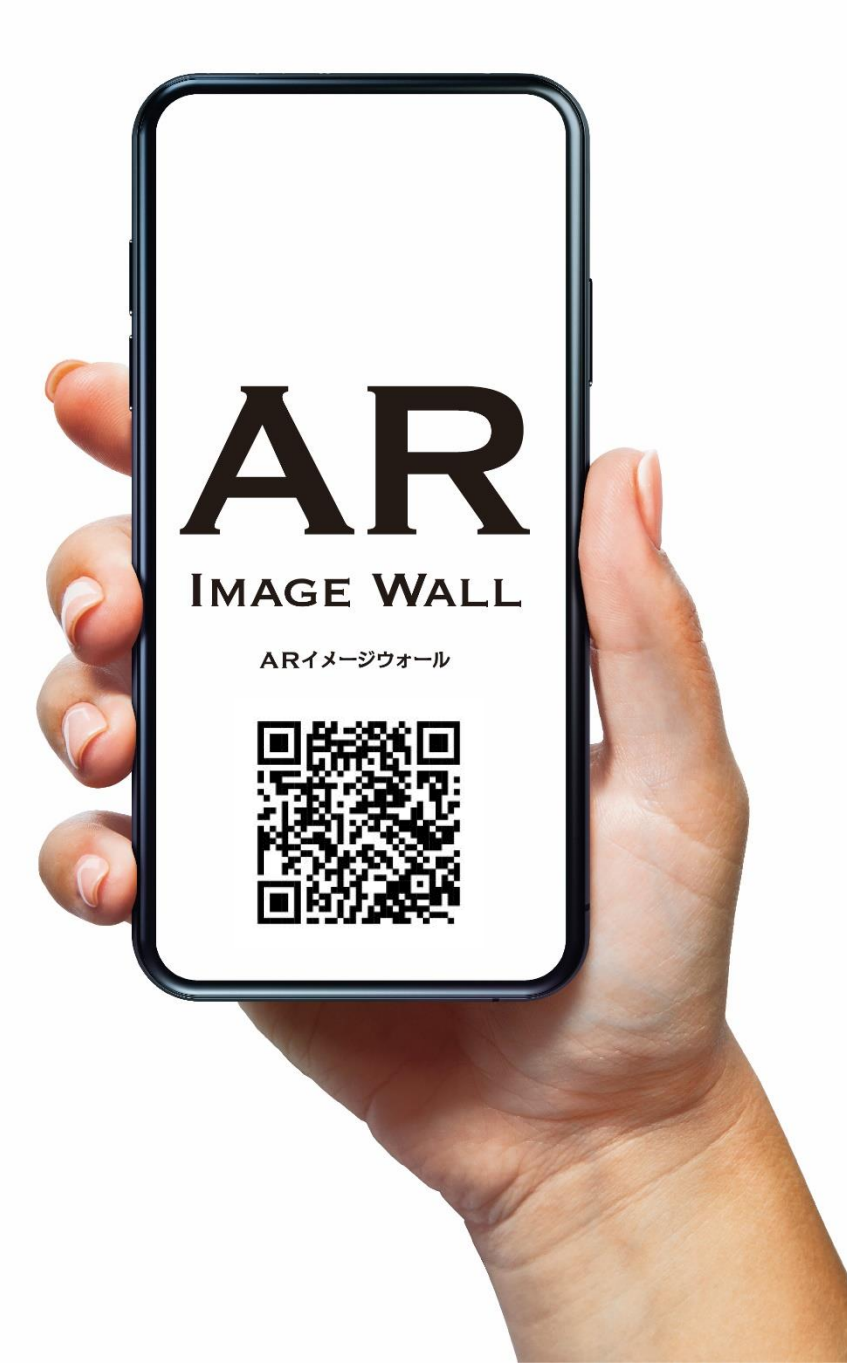

Now, Let's enjoy

### the new presentation!

AR IMAGE WALL (ARイメージウォール)

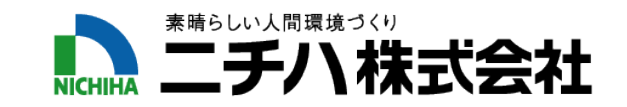